### คมือสำหรับการเปิดบัญชี Phillip Securities MT4

Phillip Securities MT4 Opening Account Manual Guide for IC

ฝ่ายธุรกิจอนุพันธ์ 02–635–3111

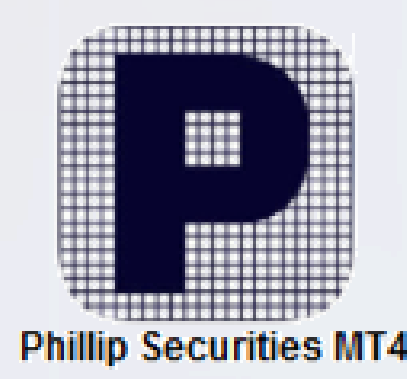

### **Phillip Securities MT4** คืออะไร? What is Phillip Securities MT4?

โปรแกรมสำหรับส่งคำสั่งซื้อ-ขาย สินค้า TFEX ได้อย่างรวดเร็วด้วยฟังก์ชั่น One-Click Trading ส่งออเดอร์ได้ในคลิ๊กเดียว มาพร้อมฟังก์ชั่นอื่นๆอีก ีมากมายที่ทำให้ลูกค้าของท่านได้เปรียบกว่า ไม่ว่าจะเป็นการตั้งจุด Take Profit และ Stop Loss ได้พร้อมกัน / การจัดการ Order แบบแยก Order ฯลฯ

|                                                            |        |        |        |            |  |            |    |           |                        | ۹ 🔊            |
|------------------------------------------------------------|--------|--------|--------|------------|--|------------|----|-----------|------------------------|----------------|
| ▶ +   - / 1 → A T > M1 M5 M15 M30 H1 H4 D1 W1 MN           |        |        |        |            |  |            |    | 10.47.45  |                        |                |
| Market Watch: 10:42:56 × S50H22,H1 992.1 993.3 988.6 988.9 |        |        |        |            |  |            |    | S50H22    | <b>87</b> <sup>5</sup> | <b>87</b> 5    |
| Symbol                                                     | Bid    | Ask    | SELL 💌 | 1.00 🔺 BUY |  |            |    | Spread: 0 | Low: 986.3             | High: 993 3    |
|                                                            | 988.9  | 988.9  | 0      | 0          |  |            |    |           | 2011.000.0             | r ligh: 000.0  |
|                                                            | 984.0  | 984.0  | 988.9  | 988.9      |  |            |    | 10:47:44  | .00 7                  | .09 7          |
| 🕹 GO                                                       | 1816.0 | 1816.1 |        |            |  | 1 1. 4 144 |    | S50M22    | 902.                   | 9 <b>02</b> .' |
| GOH22                                                      | 1818.5 | 1818.5 |        |            |  |            |    | Spread: 0 | Low: 981.7             | High: 988.3    |
| GOM22                                                      | 1822.5 | 1822.5 |        |            |  |            | 10 | 10:47:37  |                        |                |
| Δ ΔΔV/H22X                                                 | 2.54   | 2.54   | -      |            |  |            |    | SET50     | 995.54                 | 995. <b>54</b> |

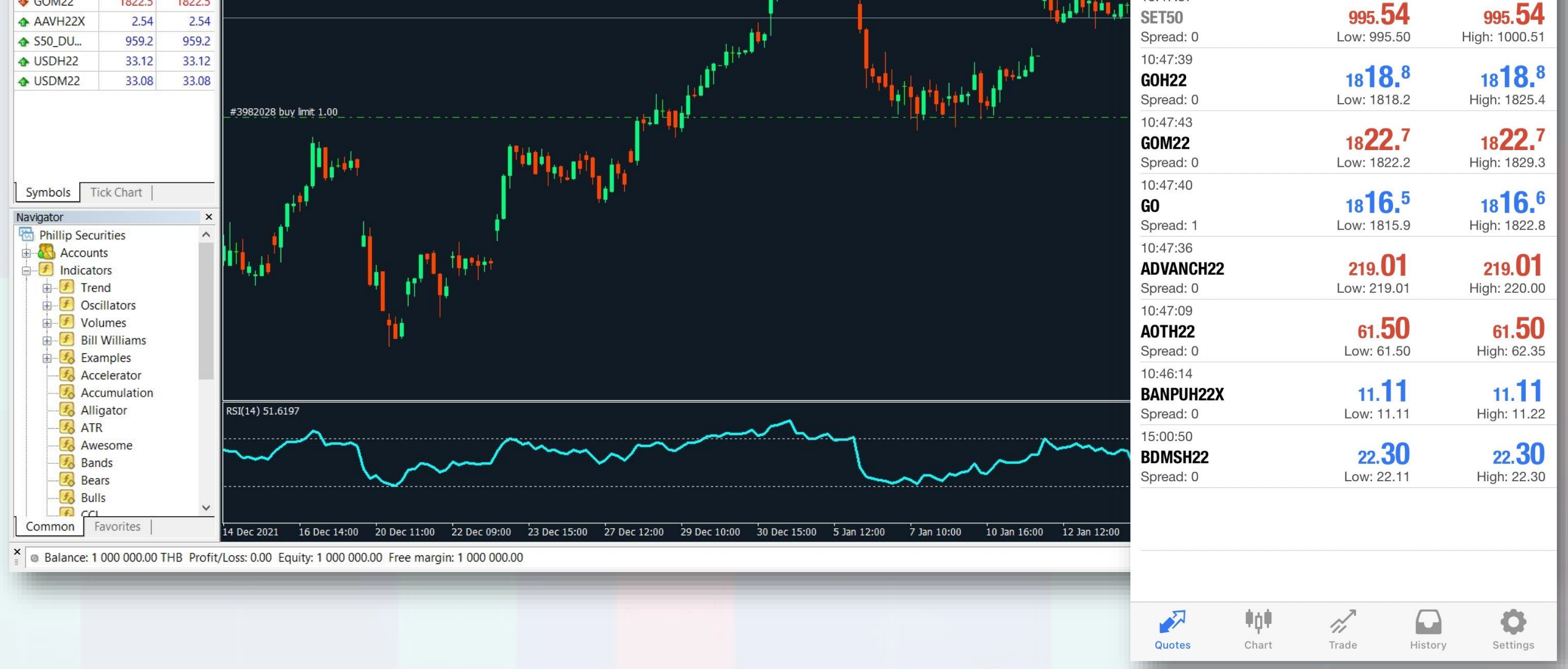

### เหมาะสำหรับลูกค้ากลุ่มใดบ้าง? Who is recommended for Phillip MT4 Platform?

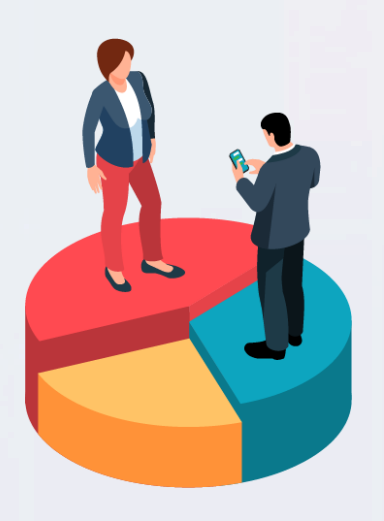

ผู้เริ่มต้น **Beginner Trader** 

- ้นักลงทุนที่มีความสนใจเริ่มต้นเทรดสินค้า TFEX
- นักลงทุนที่เทรดหุ้นอยู่เป็นประจำและเข้าใจเรื่องเก็งกำไร
- นักลงทุนที่มองหาช่องทางการบริหารความเสี่ยง

นักเก็งกำไร Trader

้นักลงทุนที่เทรดสินค้า TFEX อยู่เป็นประจำและกำลัง มองหาเครื่องมือที่สะดวกและรวดเร็วต่อการส่งคำสั่ง

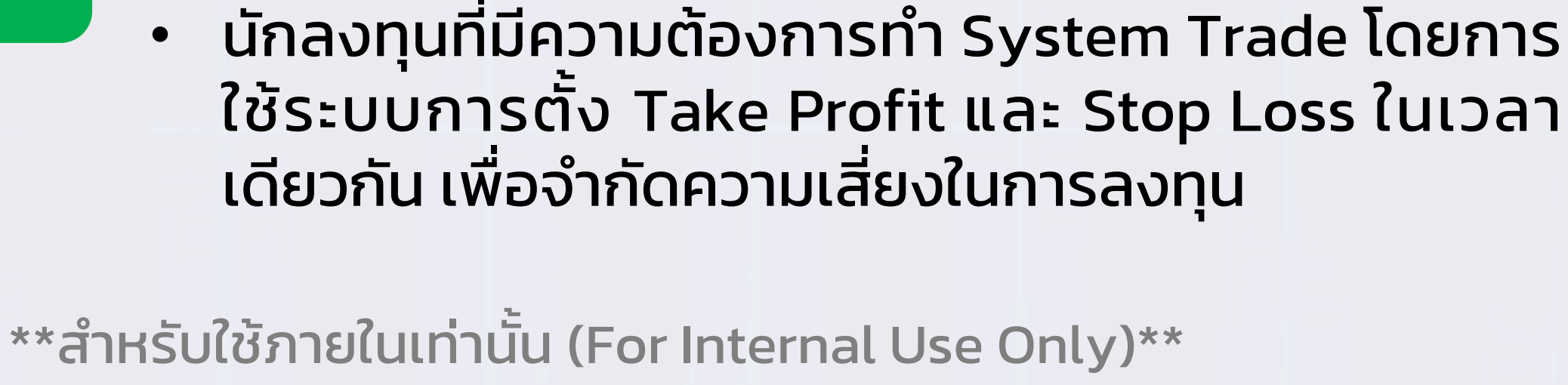

### **ขั้นตอนการเปิดบัญชี MT4** (สำหรับบุคคลธรรมดา)

Process for opening Phillip MT4 account (Individual Investor)

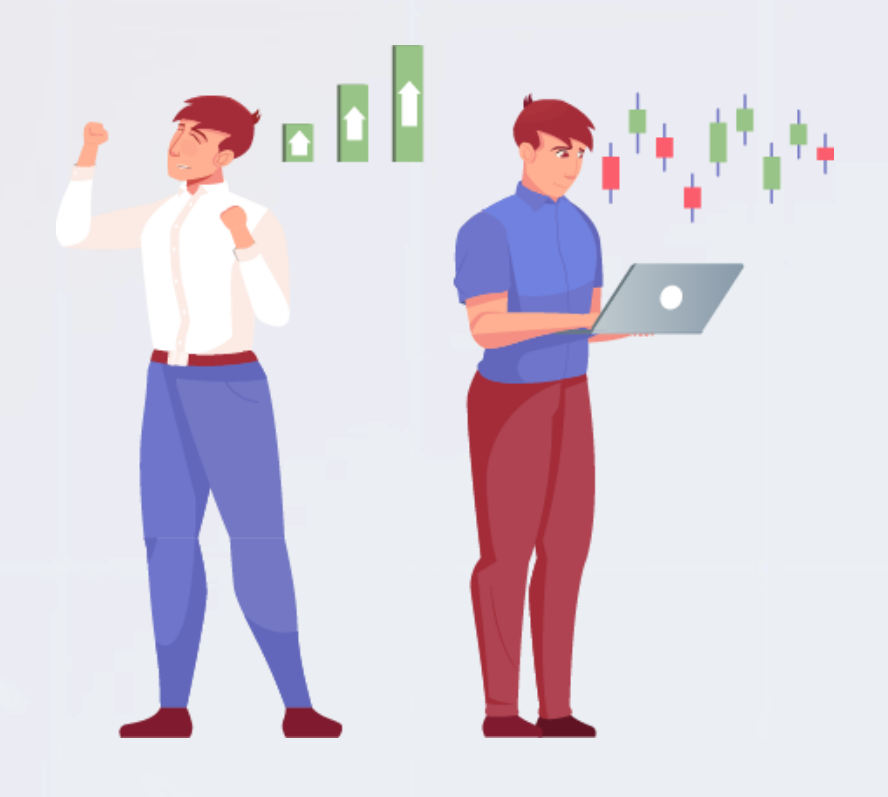

### **ลูกค้าใหม่** ที่ยังไม่มีบัญชีอนุพันธ์กับฟิลลิป New client without derivatives account

#### เอกสารประกอบการเปิดบัญชี

เปิดบัญชีออนไลน์ ผ่านระบบ AOO เลือกประเภทบัญชีอนุพันธ์ผ่านระบบ AOO และต้องส่งเอกสารสัญญาข้อตกลงการใช้ บริการ MT4 ตามมาภายหลัง

#### ເປັດບັญชีแบบปกติ (Offline)

แบบฟอร์มการเปิดบัญชีบุคคลธรรมดา
 สัญญาแต่งตั้งนายหน้าซื้อขายอนุพันธ์
 สัญญาข้อตกลงการใช้บริการ MT4
 เอกสารประกอบการเปิดบัญชี

 สำเนาบัตรประชาชน

- หน้าสมุดบัญชีธนาคาร
- Statement ย้อนหลัง 6 เดือน
- อาการแสตมป์ / เงินสด 30 บาท

### 3 ขั้นตอนการปฏิบัติหลังเปิดบัญชีสำเร็จ

### **STEP 1**

ลูกค้าจะได้รับ Email แจ้งอนุมัติการเปิดบัญชี (เลขที่บัญชี MT4 จะขึ้นต้นด้วยเลข **9XXXX**)

#### STEP 2

**ฝากเงินหลักประกัน 30,000 บาทเข้าสู่บัญชี MT4** ทางบริษัทฯ จะทำการส่ง User สำหรับ Login เข้าใช้ งานโปรแกรมทาง Email ลูกค้าอีกครั้ง โดยภายใน Email จะมี Link สำหรับตั้ง Password และ Pin Code ลูกค้าสามารถดำเนินการได้ด้วย ตนเองทันทีหลังจากได้รับ

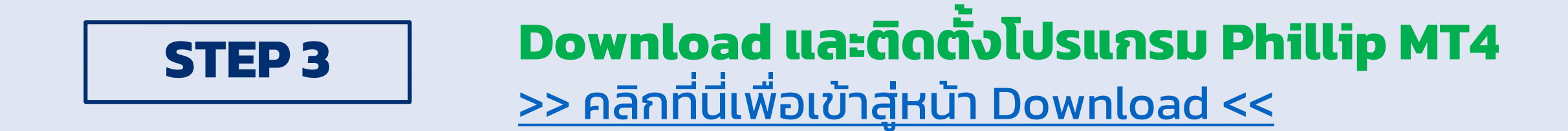

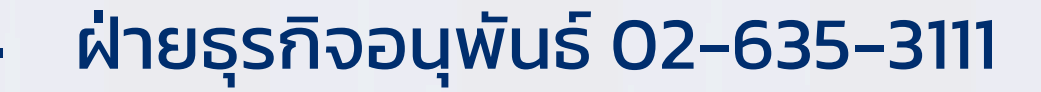

### **ขั้นตอนการเปิดบัญชี MT4** (สำหรับบุคคลธรรมดา)

Process for opening Phillip MT4 account (Individual Investor)

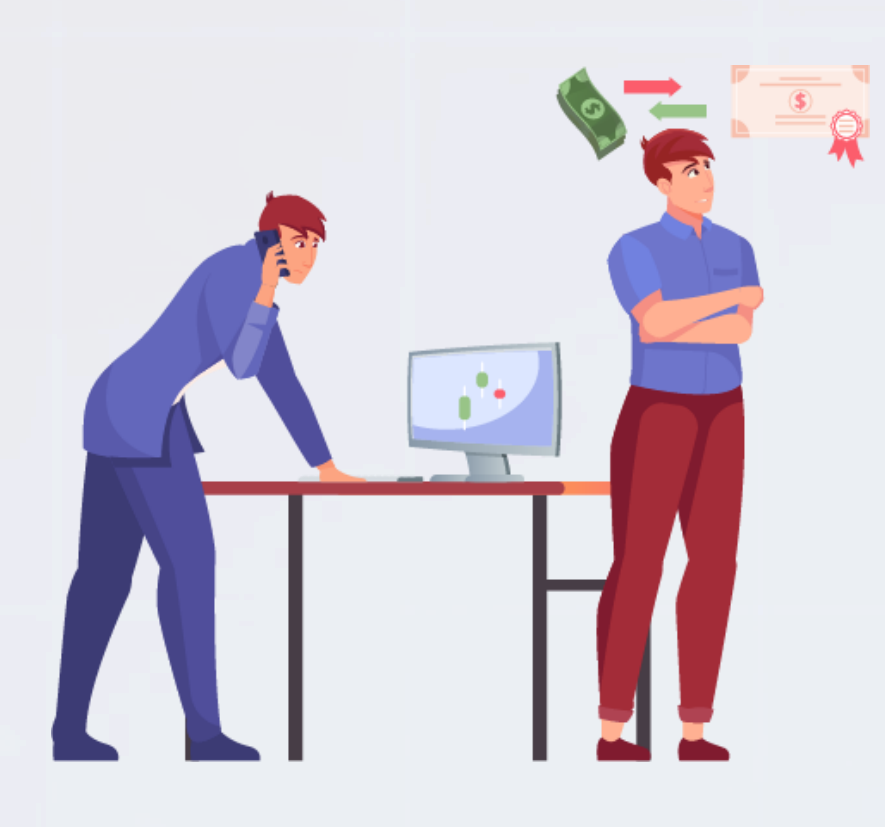

### **ลุกค้าปัจจุบัน** ที่มีบัญชีอนุพันธ์กับฟิลลิป

Current client with derivatives account

#### เอกสารประกอบการเปิดบัญชี

### กรณีเลขที่บัญชีเป็นตัวเลข ทั้งหมด (เช่น 12345)

1. สัญญาข้อตกลงการใช้บริการ MT4
 2. สำเนาบัตรประชาชน
 หมายเหตุ: ลูกค้าจะยังคงใช้เลขที่บัญชีเดิม

### กรณีเลขที่บัญชีขึ้นต้นด้วย ตัวอักษร (เช่น A1234)

## Amendment Form (ขอเปิดบัญชีเพิ่ม) สัญญาแต่งตั้งนายหน้าซื้อขายอนุพันธ์ สัญญาข้อตกลงการใช้บริการ MT4 สำเนาบัตรประชาชน

**หมายเหตุ**: ลูกค้าจะได้เลขที่บัญชีใหม่ขึ้นต้นด้วยเลข 9 และต้องปิดสถานะคงค้างหากเลขที่บัญชีเดิมมีบัญชี Derivatives.

>> คลิกเพื่อ Download เอกสาร MT4agreement <<</p>

### 3 ขั้นตอนการปฏิบัติหลังเปิดบัญชีส่ำเร็จ

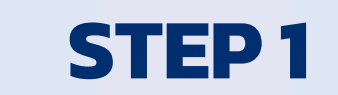

ลูกค้าจะได้รับ Email แจ้งอนุมัติการเปิดบัญชี – กรณีบัญชีเก่าเป็น**ตัวเลขทั้งหมด** จะใช้เลขบัญชีเดิม – กรณีบัญชีเก่า<mark>ขึ้นต้นด้วยตัวอักษร</mark> จะได้รับเลขที่ บัญชีใหม่ที่ขึ้นต้นด้วยเลข **9XXXX**)

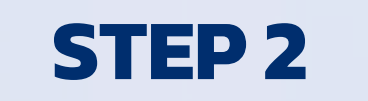

ฝากเงินหลักประกัน 30,000 บาทเข้าสู่บัญชี MT4 ทางบริษัทฯ จะทำการส่ง User สำหรับ Login เข้าใช้ งานโปรแกรมทาง Email ลูกค้าอีกครั้ง โดยภายใน Email จะมี Link สำหรับตั้ง Password และ Pin Code ลูกค้าสามารถดำเนินการได้ด้วย ตนเองทันทีหลังจากได้รับ

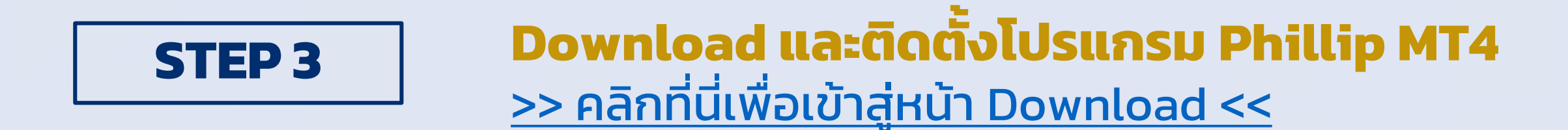

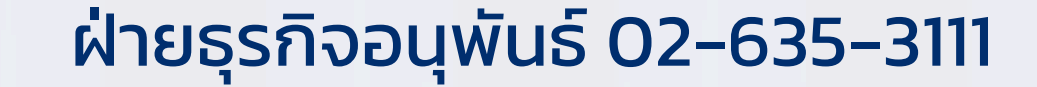

### ขั้นตอนการเปิดบัญชี MT4 (สำหรับบุคคลธรรมดา)

Process for opening Phillip MT4 account (Individual Investor)

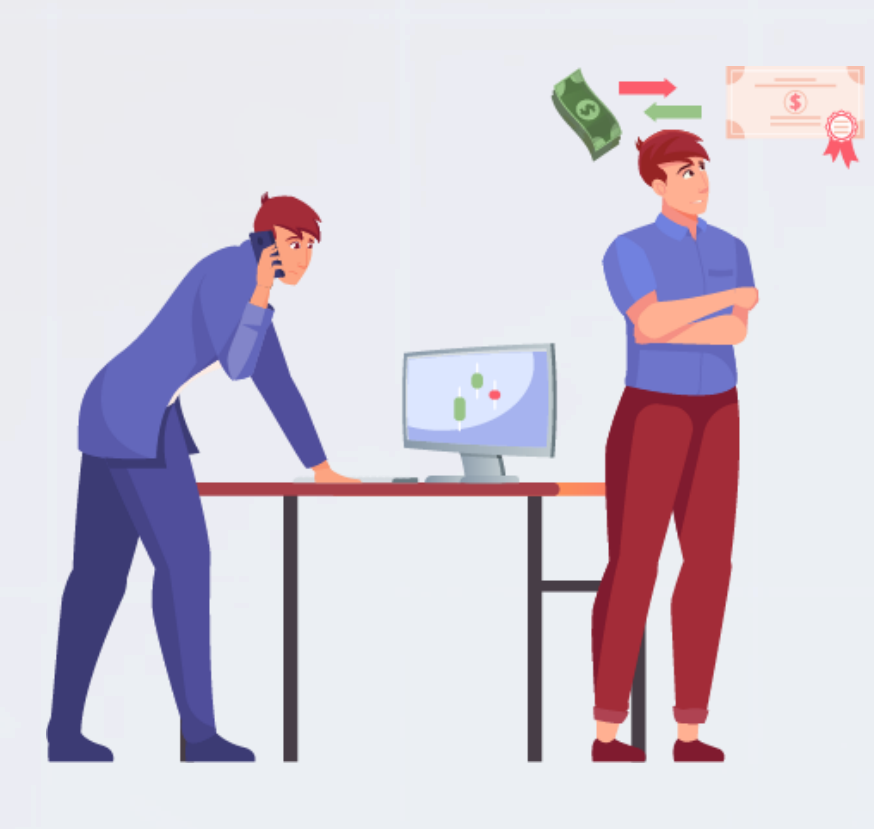

# **ลุกค้าปัจจุบัน** ที่ไม่มีบัญชีอนุพันธ์กับฟิลลิป

**Current client without derivatives account** 

#### เอกสารประกอบการเปิดบัญชี

1. Amendment Form (ขอเปิดบัญชีอนุพันธ์เพิ่ม) 2. สัญญาแต่งตั้งนายหน้าซื้อขายอนุพันธ์

- 3. สัญญาข้อตกลงการใช้บริการ MT4
- 4. Credit Approval / KYC Review Form

<u>>> คลิกเพื่อ Download เอกสาร MT4agreement <<</u>

### <u>3 ขั้นตอนการปฏิบัติหลังเปิดบัญชีสำเร็จ</u>

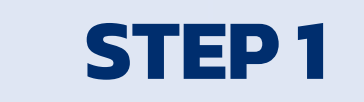

้ลูกค้าจะได้รับ Email แจ้งอนุมัติการเปิดบัญชี กรณีบัญชีเก่าเป็นตัวเลขทั้งหมด จะใช้เลขบัญชีเดิม ่ – กรณีบัญชีเก่า**ขึ้นต้นด้วยตัวอักษร** จะได้รับเลขที่ บัญชีใหม่ที่ขึ้นต้นด้วยเลข **9XXXX**)

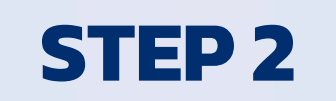

ฝากเงินหลักประกัน 30,000 บาทเข้าสู่บัญชี MT4 ทางบริษัทฯ จะทำการส่ง User สำหรับ Login เข้าใช้ งานโปรแกรมทาง Email ลูกค้าอีกครัง โดยภายใน Email จะมี Link สำหรับตั้ง Password และ Pin Code ลูกค้าสามารถดำเนินการได้ด้วย ตนเองทันทีหลังจากได้รับ

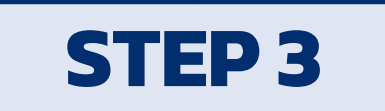

Download และติดตั้งโปรแกรม Phillip MT4 <u>>> คลิกที่นี่เพื่อเข้าสู่หน้า Download <<</u>

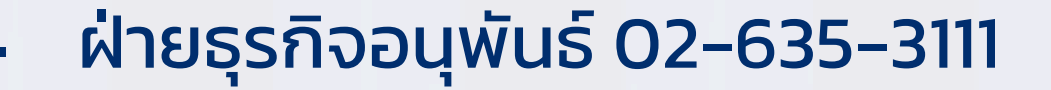